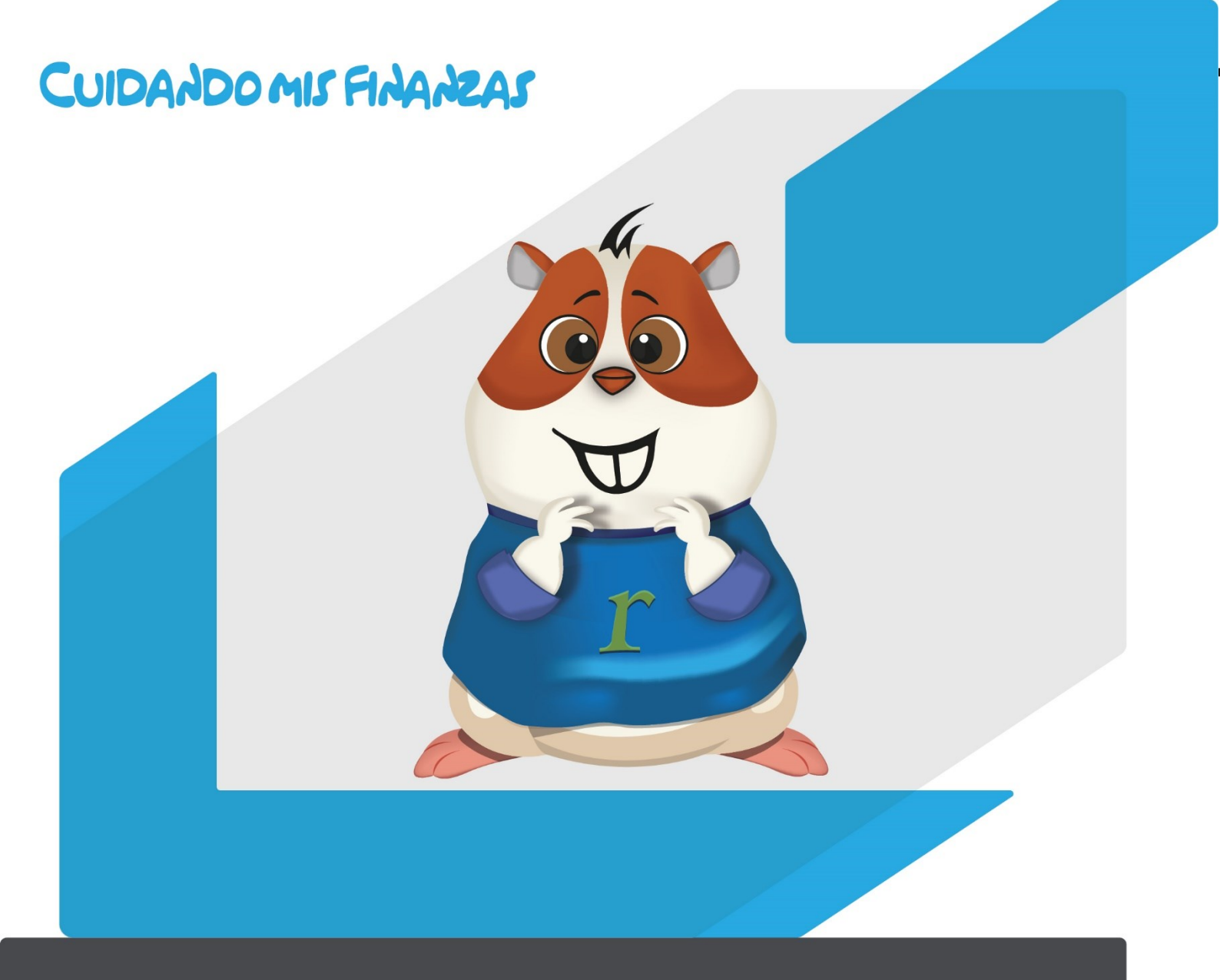

## INSTRUCTIVO DE REGISTRO Programa Cuidado mis Finanzas

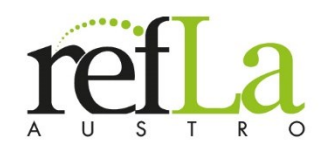

Para ingresar a la plataforma Crecemos Formación Continua dar clic en el link proporcionado por la Cooperativa

| REALED COMMAN REFLA |                                                                                                    |                                                                                                    |                                                                       |                          |  |                                                                                         |  |  |
|---------------------|----------------------------------------------------------------------------------------------------|----------------------------------------------------------------------------------------------------|-----------------------------------------------------------------------|--------------------------|--|-----------------------------------------------------------------------------------------|--|--|
|                     | Refla<br>e tas 'Cookies' deben es<br>0<br>Algunos cursos permit<br>Entrar como invitado<br>Registrarse co<br>Para acceder a esta póg<br>primero. | tar habilitadas en su navegador<br>ten el acceso de invitados<br>omo usuario                        | 2Ya tienes una cuenta?                                                |                          |  | Haga clic en crear<br>nueva cuenta                                                      |  |  |
|                     |                                                                                                    | FORMACIÓN CONTINUA                                                                                  | efla                                                                  |                          |  |                                                                                         |  |  |
|                     | Nueva cuenta 👻 Colapsor todo                                                                                                    |                                                                                                    |                                                                       |                          |  |                                                                                         |  |  |
|                     | Crear un nuevo usuario y contraseña para acceder al sistema 👻                                                                                    |                                                                                                    |                                                                       |                          |  |                                                                                         |  |  |
|                     | Nombre de usuario 🕧                                                                                                    | La contraseña debería tener al<br>al menos 1 minúscula(s), al mer<br>no alfanuméricos como *,-, o # | menos 8 caracter(es), al menos 1<br>nos 1 mayúscula(s), al menos 1 ca | digito(s),<br>racter(es) |  | Ingrese los datos requeridos<br>considere que la contraseña<br>debería tener al menos 8 |  |  |
|                     | Contraseña 🕕                                                                                                    |                                                                                                    |                                                                       |                          |  | carácter(es), al menos 1                                                                |  |  |
|                     | Por favor, escriba algunos datos sobre usted 💌                                                                                                   |                                                                                                    |                                                                       |                          |  | dígito(s), al menos 1                                                                   |  |  |
|                     | Dirección de correo 🕕                                                                                                    |                                                                                                    |                                                                       |                          |  | minúscula(s), al menos 1                                                                |  |  |
|                     | Correo (de nuevo)                                                                                                    |                                                                                                    |                                                                       |                          |  | mayúscula(s), al menos 1<br>carácter(es) no alfanuméricos                               |  |  |
|                     | Nombre ①                                                                                                    |                                                                                                    |                                                                       |                          |  | como *,-, o #.                                                                          |  |  |
|                     | Etnia ()                                                                                                    | Elegir                                                                                              |                                                                       | ÷                        |  | A continuación, haga clic en                                                            |  |  |
|                     |                                                                                                    | Electr                                                                                              |                                                                       |                          |  | crear cuenta                                                                            |  |  |
|                     | Nivel de Instrucción                                                                                                    | Elegir                                                                                              |                                                                       | ÷                        |  |                                                                                         |  |  |
|                     | Nacionalidad ()                                                                                                    |                                                                                                    |                                                                       |                          |  |                                                                                         |  |  |
|                     | Provincia ①                                                                                                    |                                                                                                    |                                                                       |                          |  |                                                                                         |  |  |
|                     | Ciudad ①                                                                                                    |                                                                                                    |                                                                       |                          |  |                                                                                         |  |  |
|                     | Temas de ①<br>capacitación que le<br>gustaría recibir                                                                                            |                                                                                                    |                                                                       |                          |  |                                                                                         |  |  |
|                     | En este formulario hay ca                                                                                                    | Crear cuento Cancelar<br>mpos obligatorios ① .                                                      | 1                                                                     |                          |  |                                                                                         |  |  |

## https://crecemos.refla.org/course/view.php?id=38&section=0

CUIDANDO MIS FINANZAS (> 0996842983 - 072835740

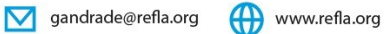

| RETICI Página Principal Confirme su cuenta                                                                                                    |                           |
|----------------------------------------------------------------------------------------------------|---------------------------|
|                                                                                                    |                           |
| ternos enviado un correo electrónico a                                                                                                    |                           |
| n èl encontrarà instrucciones sencillas para concluir el proceso.<br>il tuviera alguna difficultad, contacte con el Administrador del Sistema. |                           |
| Continuor                                                                                                    | Haga clic en<br>continuar |
|                                                                                                    |                           |
|                                                                                                    |                           |
| Hola,                                                                                                    |                           |
| Se ha solicitado la apertura de una cuenta en                                                                                                  |                           |
| 'Crecemos Formación Continua REFLA' utilizando su dirección de correo.                                                                         |                           |
| Para completar el proceso de inscripción baga clic aquí:                                                                                       |                           |
|                                                                                                    | Al correo registrado lo   |
| http://192.168.1.214:81/moodle/login/confirm.php?                                                                                              | mensaje, copie el enlac   |
| data=qpH5HC1Hrdp2tnP/gabby                                                                                                    | y pegue en el navegad     |
| En la mayoría de programas de correo electrónico este                                                                                          |                           |
| enlace debería aparecer en azul. Si no funciona, córtelo y                                                                                     |                           |
| pequelo en la ventana de direcciones de su havegador.                                                                                          |                           |
| Si necesita ayuda, contacte por favor con el administrador                                                                                     |                           |
| del sitio,                                                                                                    |                           |
|                                                                                                    |                           |
|                                                                                                    |                           |
|                                                                                                    |                           |
| Gracias                                                                                                    |                           |
| Registro confirmado                                                                                                    |                           |
|                                                                                                    | Haga clic en              |
| Continuar                                                                                                    | continuar                 |

CUIDADO MIS FINANZAS 👀 0996842983 - 072835740

gandrade@refla.org 🛞 www.refla.org

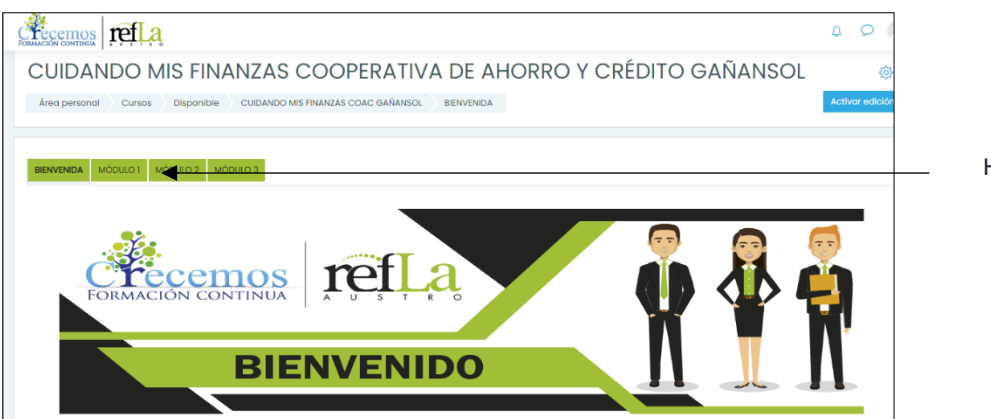

Haga clic en el Módulo 1

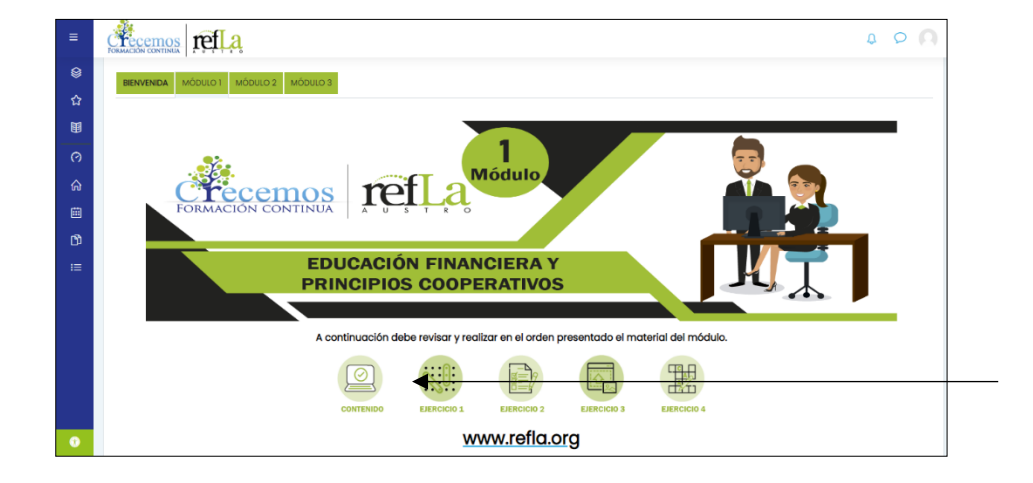

Haga clic en contenido y empiece el curso

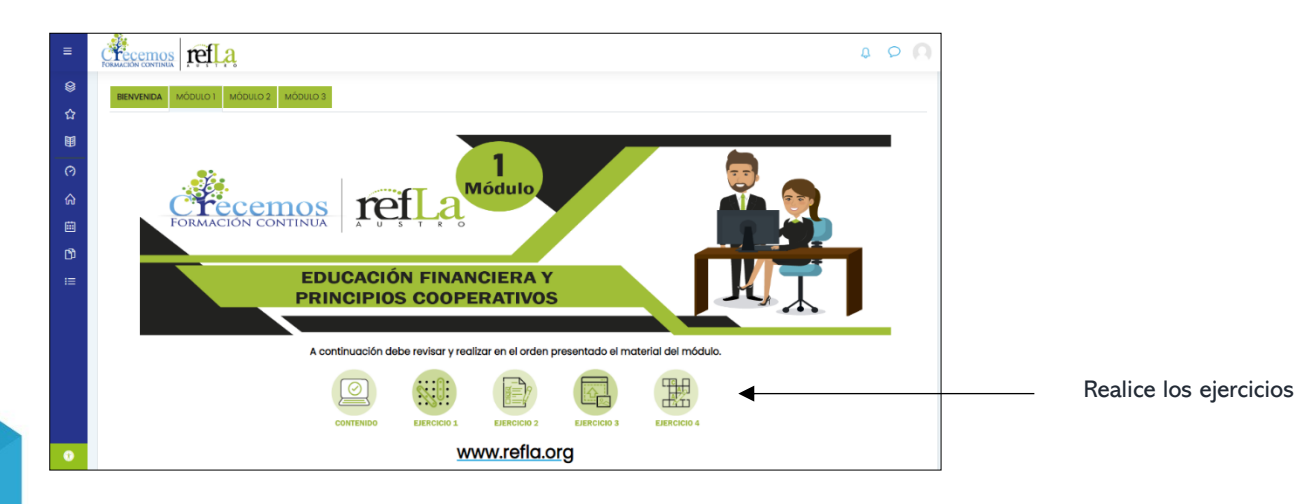

CUIDANDO MIS FINANZAS

0996842983 - 072835740

www.refla.org

gandrade@refla.org

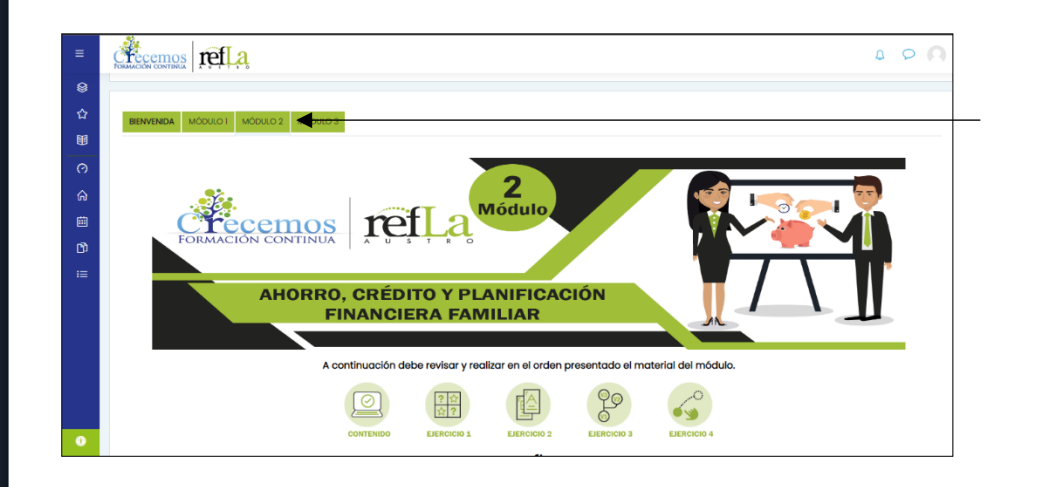

Avance al siguiente módulo

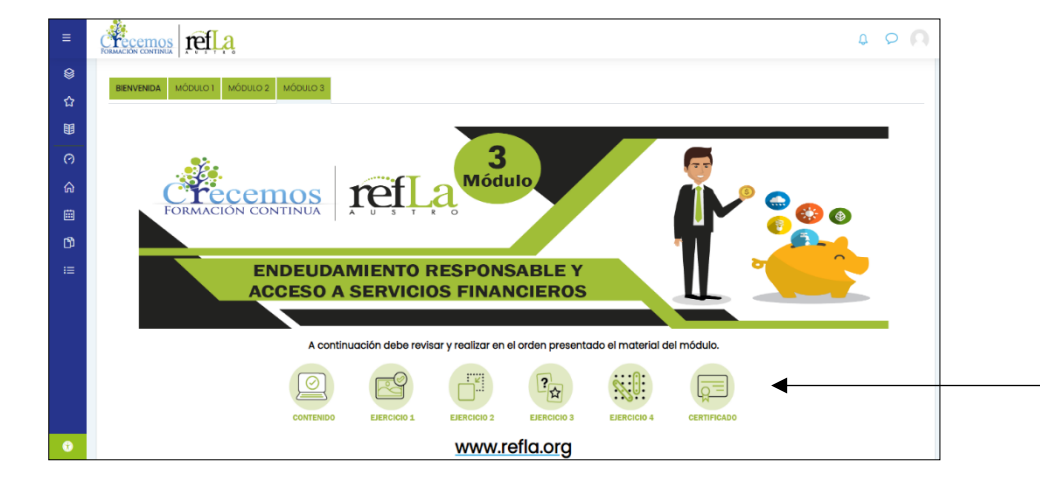

Al finalizar los 3 módulos genere su certificado de forma automática

## CUIDANDO MIS FINANZAS

0996842983 - 072835740

💟 gandrade@refla.org 💮 www.refla.org